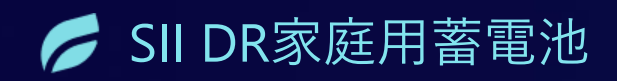

# <sup>令和6年度補正</sup> DR家庭用蓄電池 写真撮影手順・注意事項のご説明

2025年5月31日 初版

2025年5月31日

写真撮影手順·注意事項

### 写真撮影に関する注意事項

- 蓄電システムパッケージ型番の範囲を構成する機器、IoT関連機器は全て撮影してください。
- 設備・機器は設置後に必ず型番等がわかる銘板写真を撮影してください。設置後の撮影が難しい場合は設置直前に撮影をしてください。
- 設備・機器を撮影する際はカバー等はかけず、設備・機器が明確に確認できる状態で撮影してください。集電箱内に設置する場合、蓋を開けて機器が見える状態で撮影してください。
- トリミング、リサイズを除き写真の加工は一切しないでください。(**写真アプリ等の使用は不可**)
- 撮影の際は、ホワイトボード等を使用し、必ず補助事業者名、交付決定通知書番号、撮影日を記載し、鮮明に写し込んで ください。
- ホワイトボード等と設備・機器を一緒に撮影することが困難な場合、**背景に機器を写し、ボード等が鮮明に写るように1カッ**

ト撮影し、設備・機器が鮮明に写るように1カット撮影して、2枚一組で写真を提出してください。

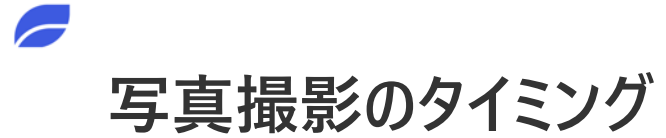

| 工事 <mark>前</mark> | 必須     | <ul> <li>・設備・機器の設置箇所について、写真を撮影します。</li> <li>・撮影を忘れた場合、後から撮影は不可能のため、必ず忘れずに撮影してください。</li> </ul>                                                                                   |
|-------------------|--------|----------------------------------------------------------------------------------------------------|
| 工事中               | 必要に応じて | <ul> <li>エ事終了後や現地調査等で確認が困難な設備・機器については、<br/>エ事中の写真を撮影してください。</li> <li>設置箇所の近景と遠景(周辺の状況が確認できる程度)の両方を<br/>撮影してください。</li> <li>エ事終了後や現地調査等で確認が可能な場合は撮影をしなくても<br/>問題ありません。</li> </ul> |
| 工事 <mark>後</mark> | 必須     | <ul> <li>全ての設備・機器について、写真を撮影してください。</li> <li>設置箇所の近景と遠景(周辺の状況が確認できる程度)の両方<br/>を撮影してください。</li> </ul>                                                                              |

# 写真撮影の手順と注意事項

1

4

5

) <u>ホワイトボードの準備</u>

2) 蓄電システム設備・機器の撮影 (工事前・工事後)

3) 室内表示装置等設備の撮影 (工事前・工事後)

loT(HEMS)機器の撮影(工事前・工事後)

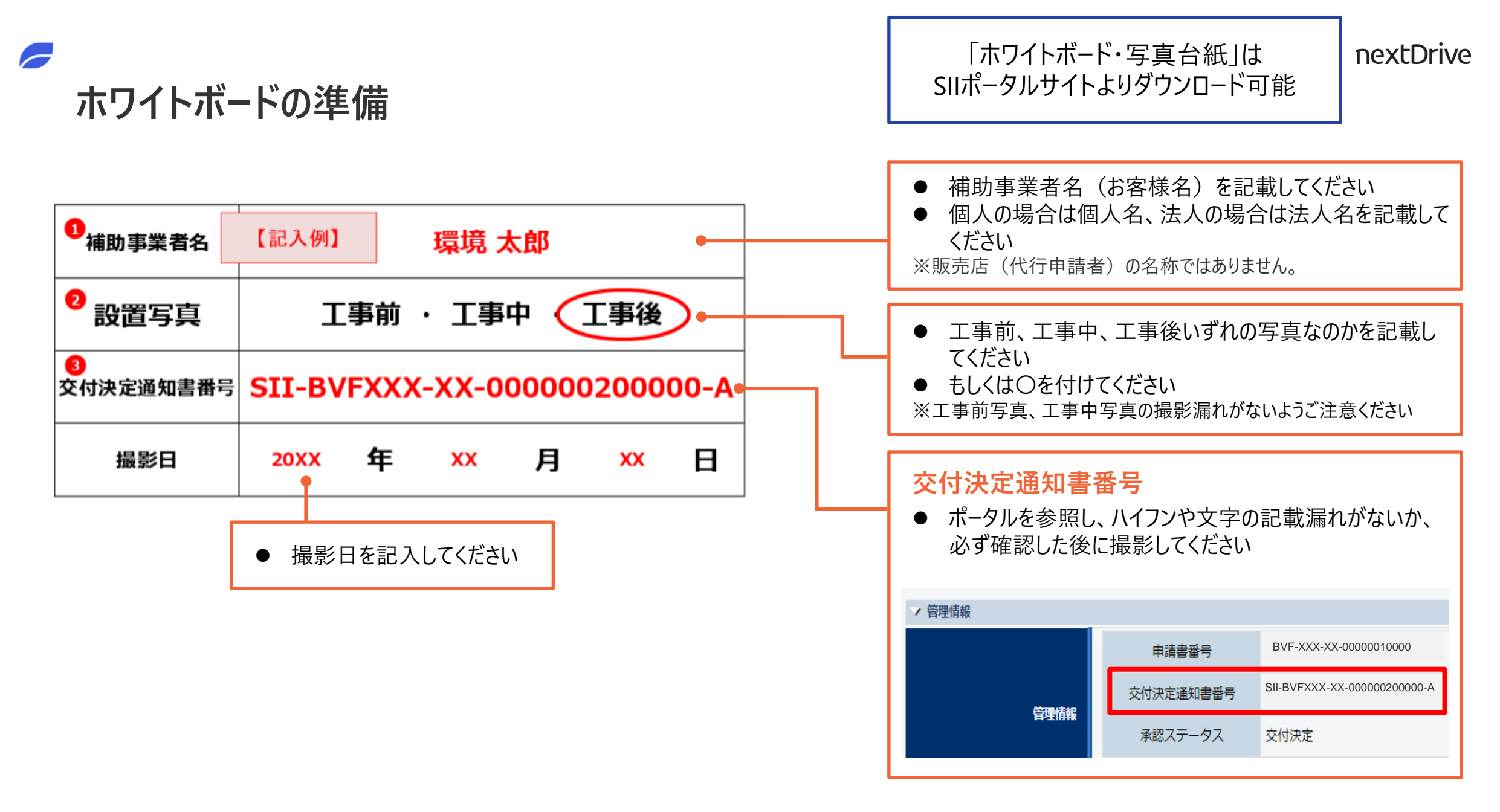

## 写真撮影の手順と注意事項

4

5

1 ホワイトボードの準備

2) <u>蓄電システム設備・機器の撮影 (工事前・工事後)</u>

3) 室内表示装置等設備の撮影 (工事前・工事後)

loT(HEMS)機器の撮影(工事前・工事後)

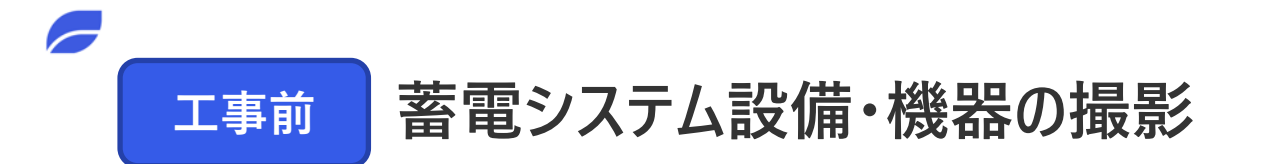

#### 撮影イメージ

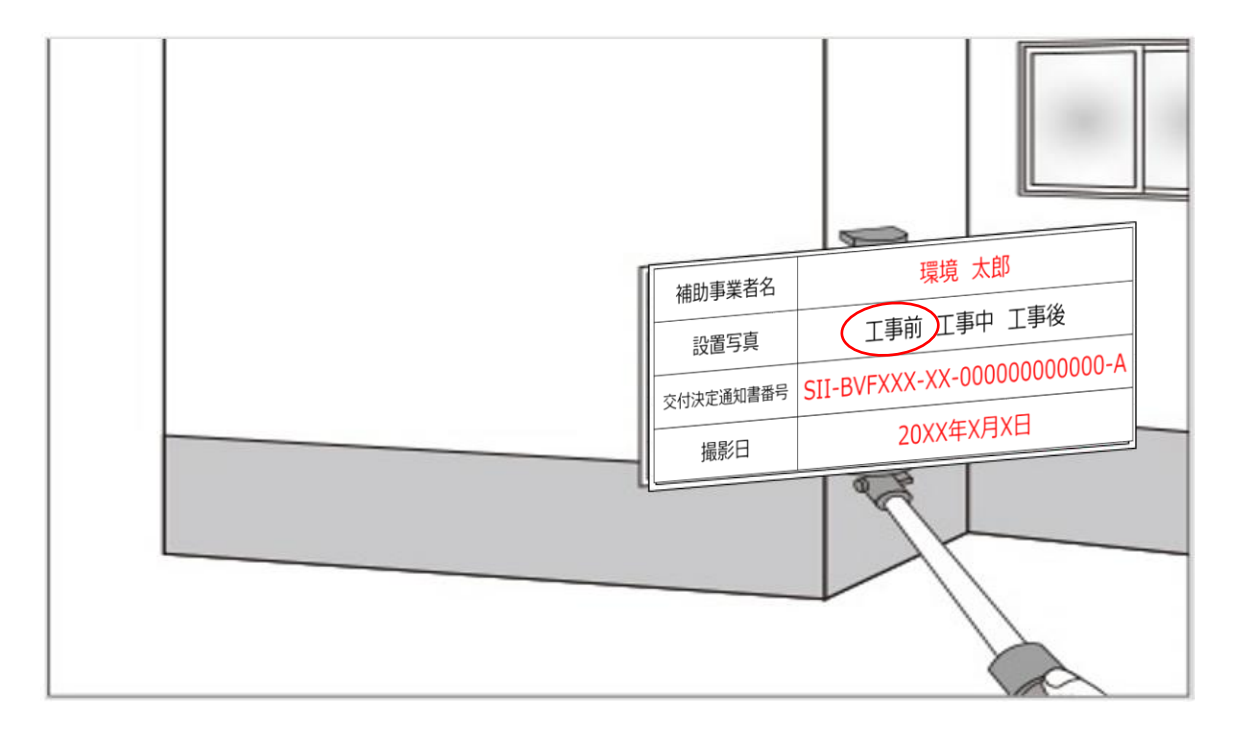

工事前写真は撮影を忘れると、工事後の撮影は不可能のため、必ず忘れずに撮影してください
 ホワイトボードの文字が鮮明に写るように撮影してくださ

い。

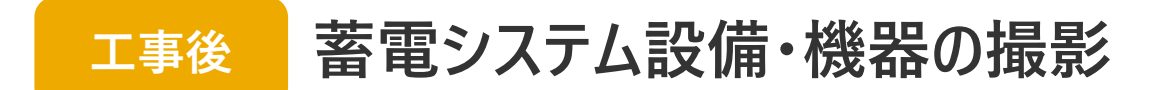

#### 撮影イメージ

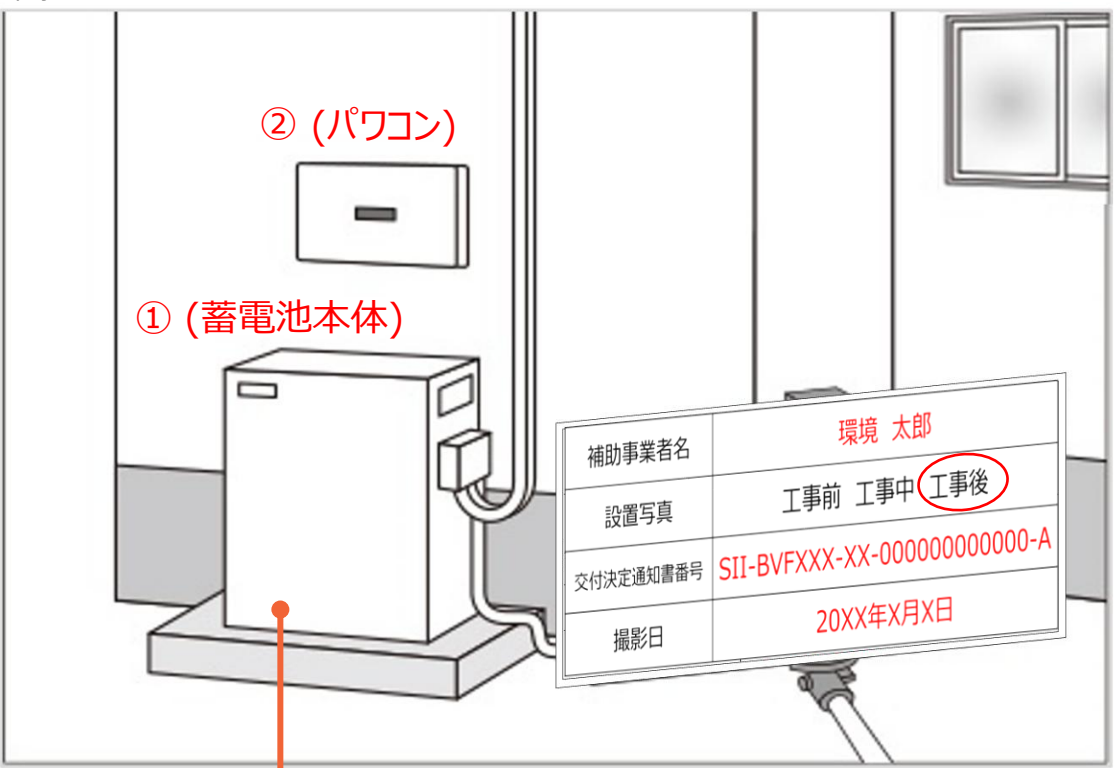

・扉を閉めた状態で撮影してください ・カバー等は掛けていない状態で撮影してください

- 蓄電システムを構成する機器を全て撮影してください。
   パッケージ型番に含まれる機器すべてが対象となります。
   設置箇所の近景と遠景(周辺の状況が確認できる程度)の両方を撮影してください。
- ホワイトボードの文字が鮮明に写るように撮影してください。

### 写真撮影の手順と注意事項

1

4

5

# ) ホワイトボードの準備

### 2) 蓄電システム設備・機器の撮影 (工事前・工事後)

# 3) <u>室内表示装置等設備の撮影 (工事前・工事後)</u>

loT(HEMS)機器の撮影(工事前・工事後)

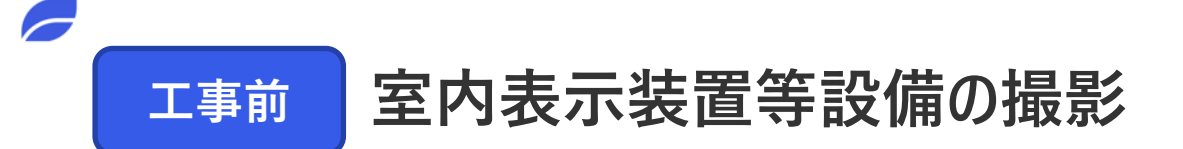

撮影イメージ

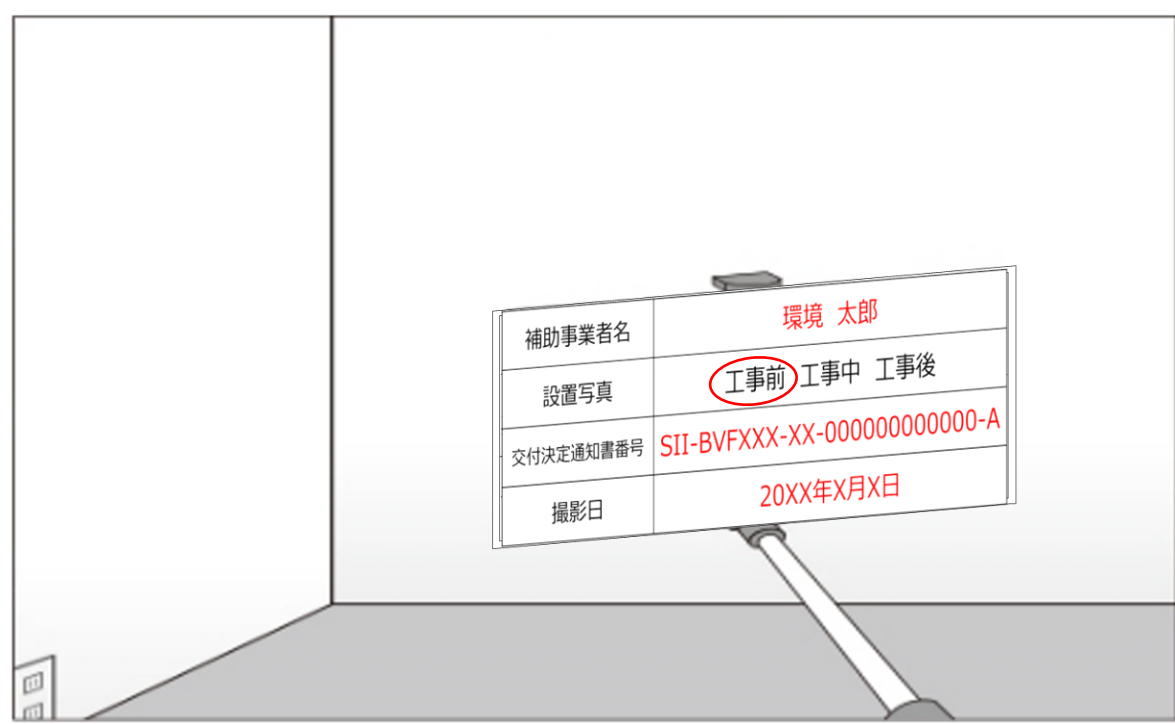

- パッケージ型番に室内表示装置等が含まれる場合、撮影が必須となります。
- 工事前写真は撮影を忘れると、工事後の撮影は不可 能のため、必ず忘れずに撮影してください
- ホワイトボードの文字が鮮明に写るように撮影してください。

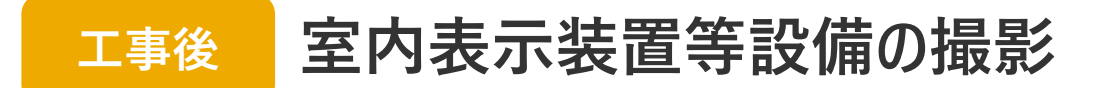

#### 撮影イメージ

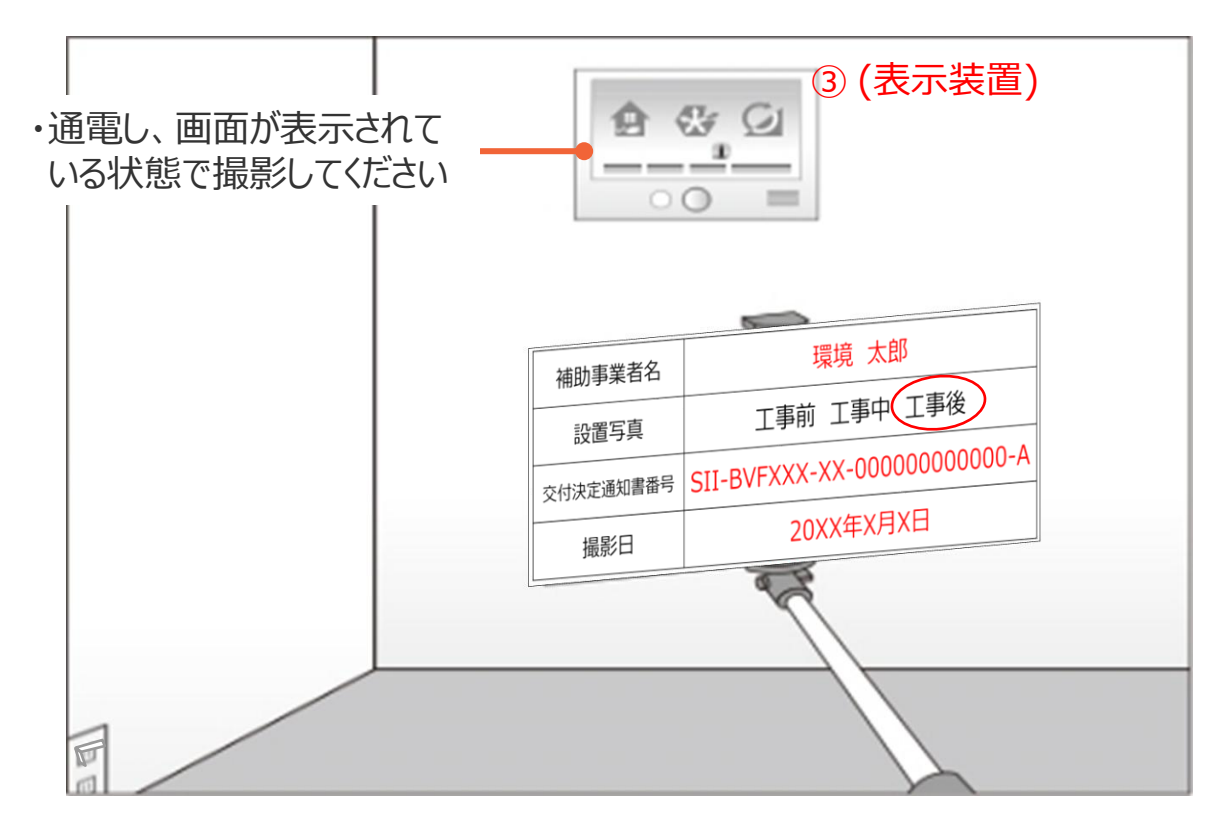

- パッケージ型番に室内表示装置等が含まれる場合、撮影が 必須となります。
- 設置箇所の近景と遠景(周辺の状況が確認できる程度)
   の両方を撮影してください。
- ホワイトボードの文字が鮮明に写るように撮影してください。
- 表示装置等は通電し、画面が表示されている状態で撮影してください。

### 写真撮影の手順と注意事項

1

4

5

# ) ホワイトボードの準備

2) 蓄電システム設備・機器の撮影 (工事前・工事後)

3) 室内表示装置等設備の撮影 (工事前・工事後)

<u>loT(HEMS)機器の撮影(工事前・工事後)</u>

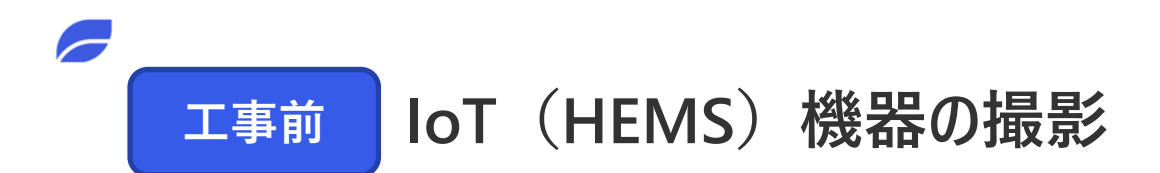

#### 撮影イメージ

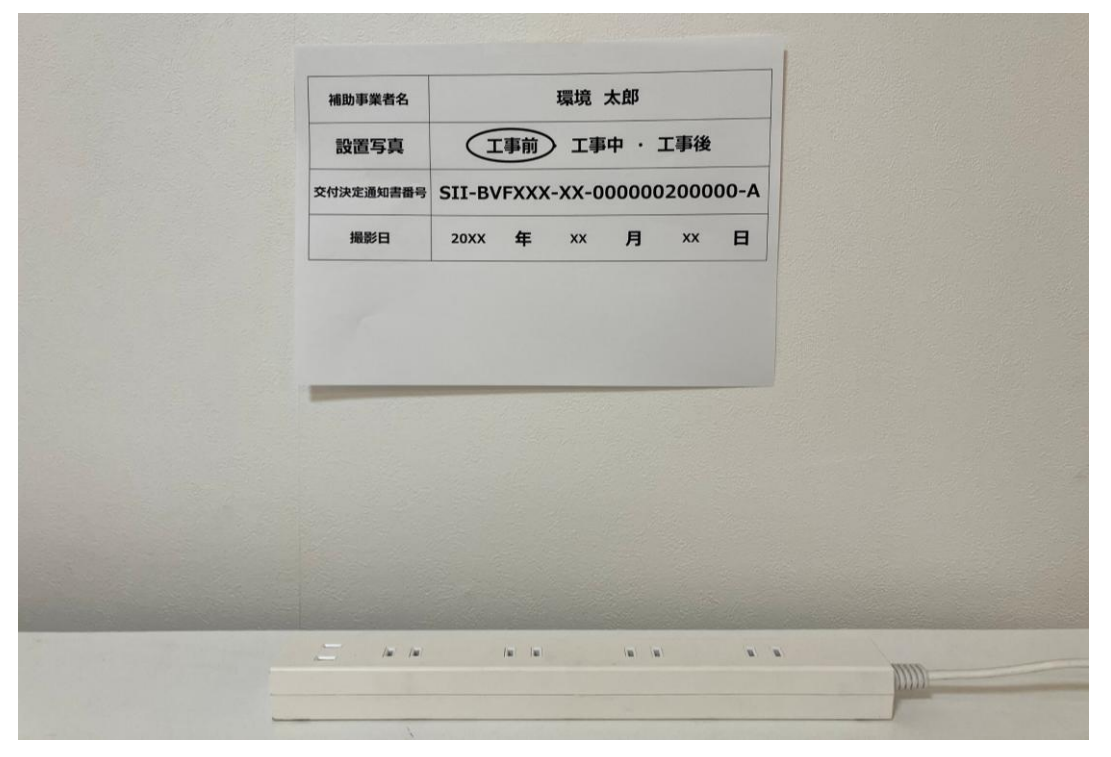

- 工事前写真は撮影を忘れると、工事後の撮影は不可 能のため、必ず忘れずに撮影してください
- ホワイトボードの文字が鮮明に写るように撮影してください。

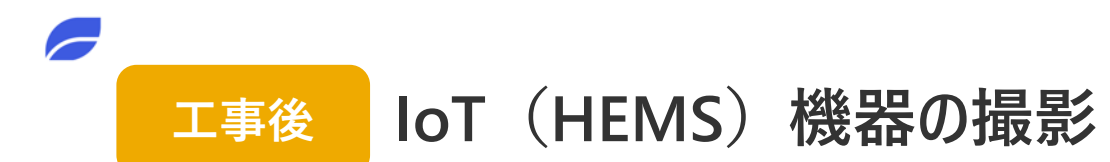

#### 撮影イメージ【Cube Jを利用する場合】

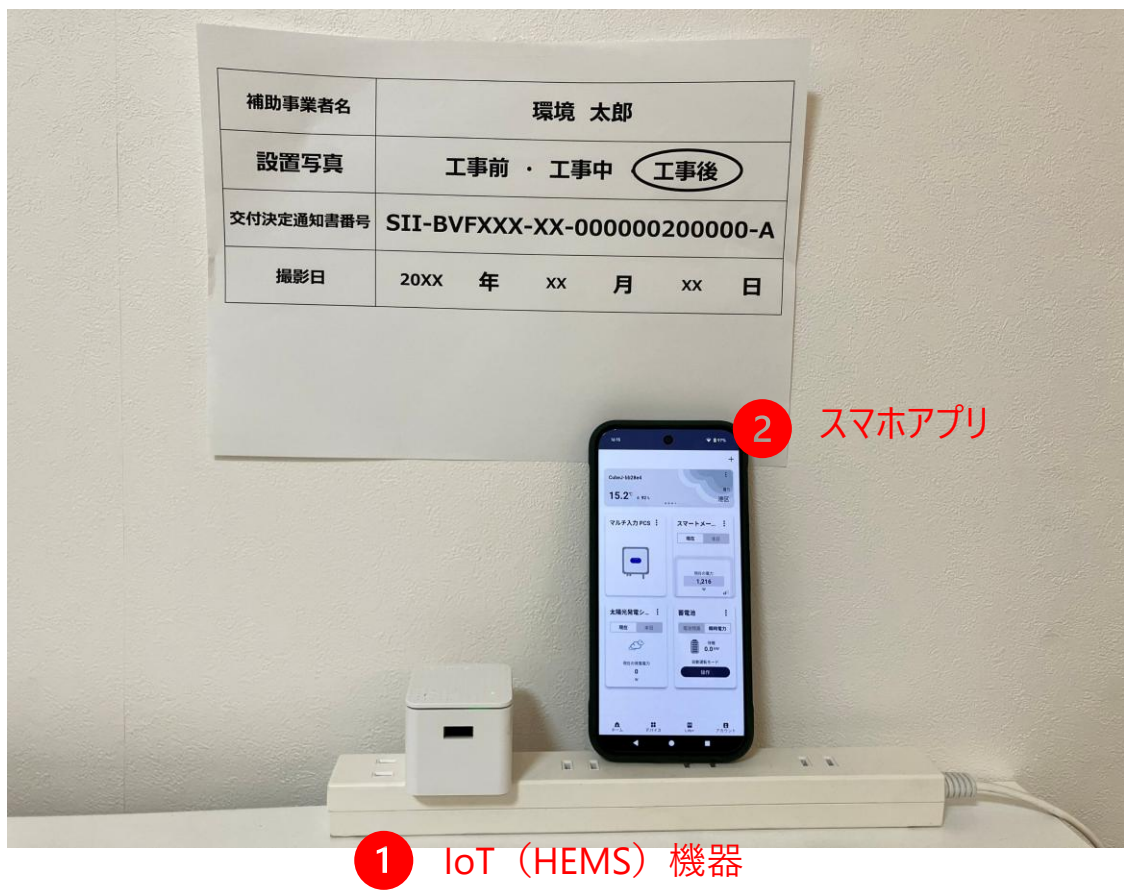

- IoT(HEMS)機器とアプリが写るように撮影してください。
- IoT(HEMS)機器は通電し、LEDランプが点灯している 状態で撮影してください。
- アプリ画面には各機器の情報が表示され、オンライン状態で撮影してください。
- 設置箇所の近景と遠景(周辺の状況が確認できる程
  - 度)の両方を撮影してください。
- ホワイトボードの文字が鮮明に写るように撮影してくださ

い。

# 【注意事項】スマホアプリの表示状態

● アプリ画面には各機器の情報が表示され、オンライン状態で撮影してください。

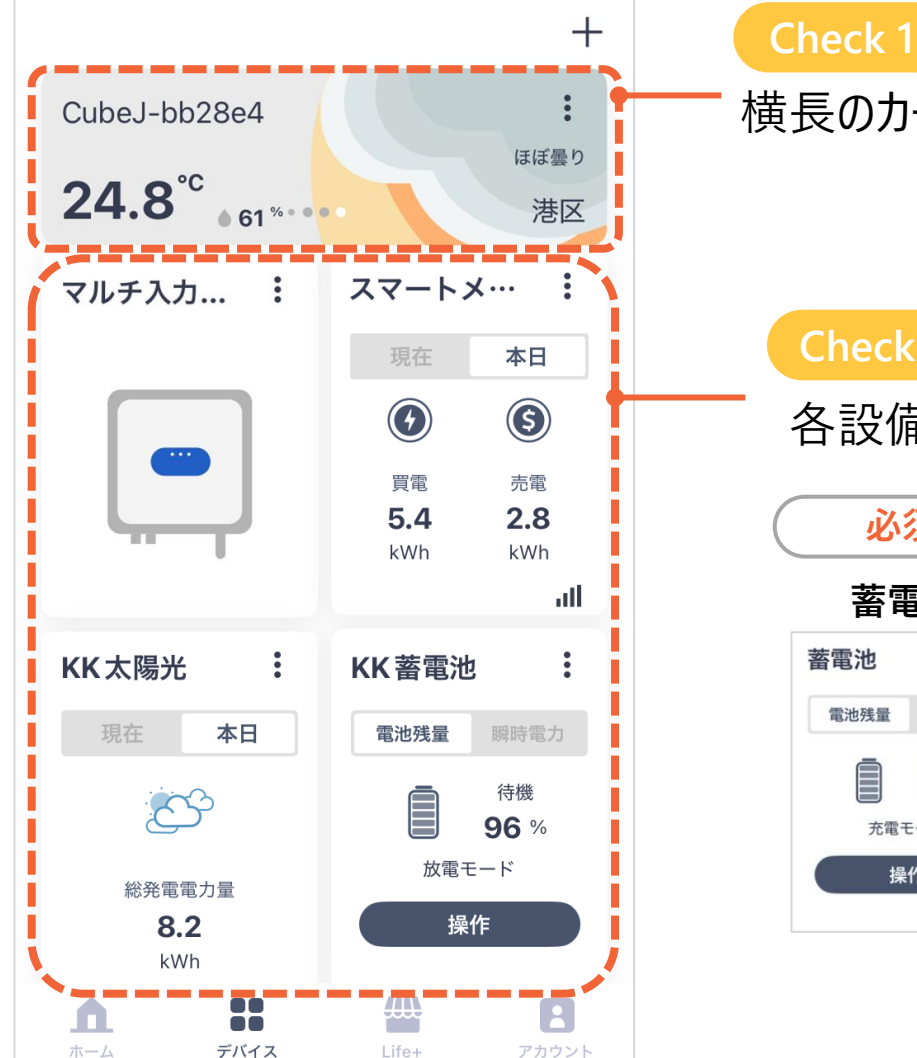

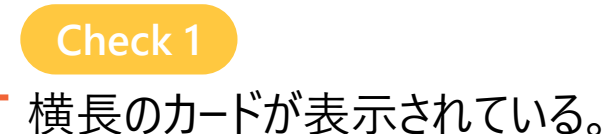

Check 2

### 各設備のデバイスカードが表示されている

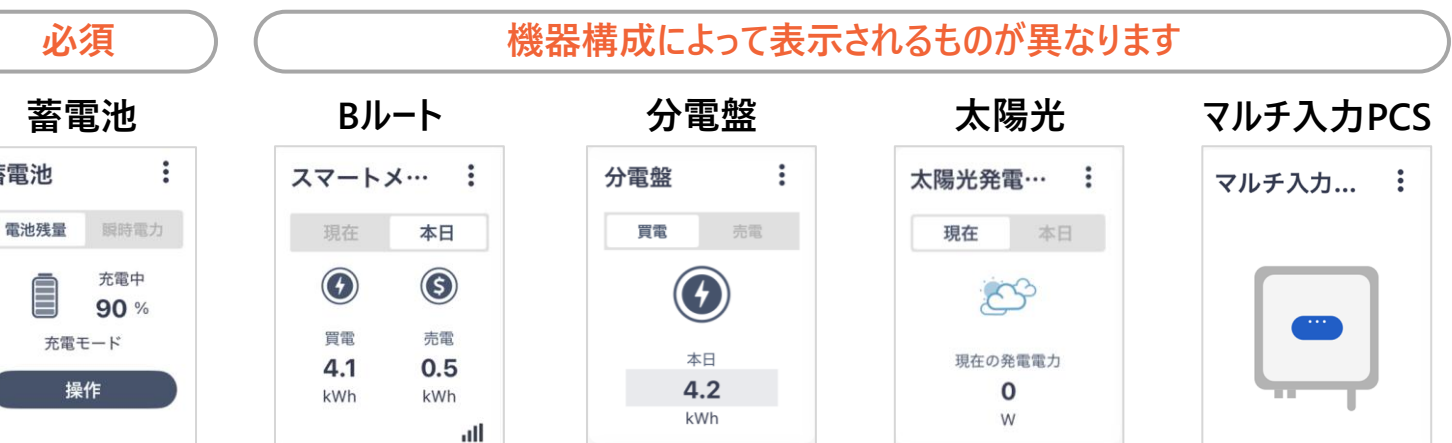

Check 1 Check 2 の確認ができている状態で 写真撮影してください。

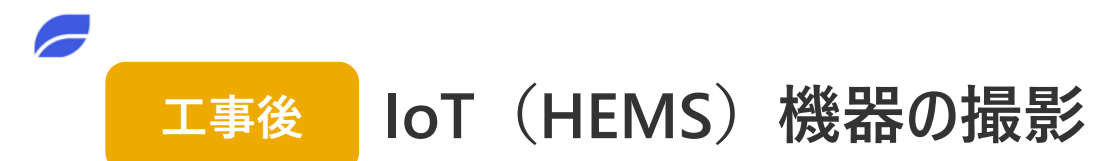

#### 撮影イメージ【EDGEを利用する場合】

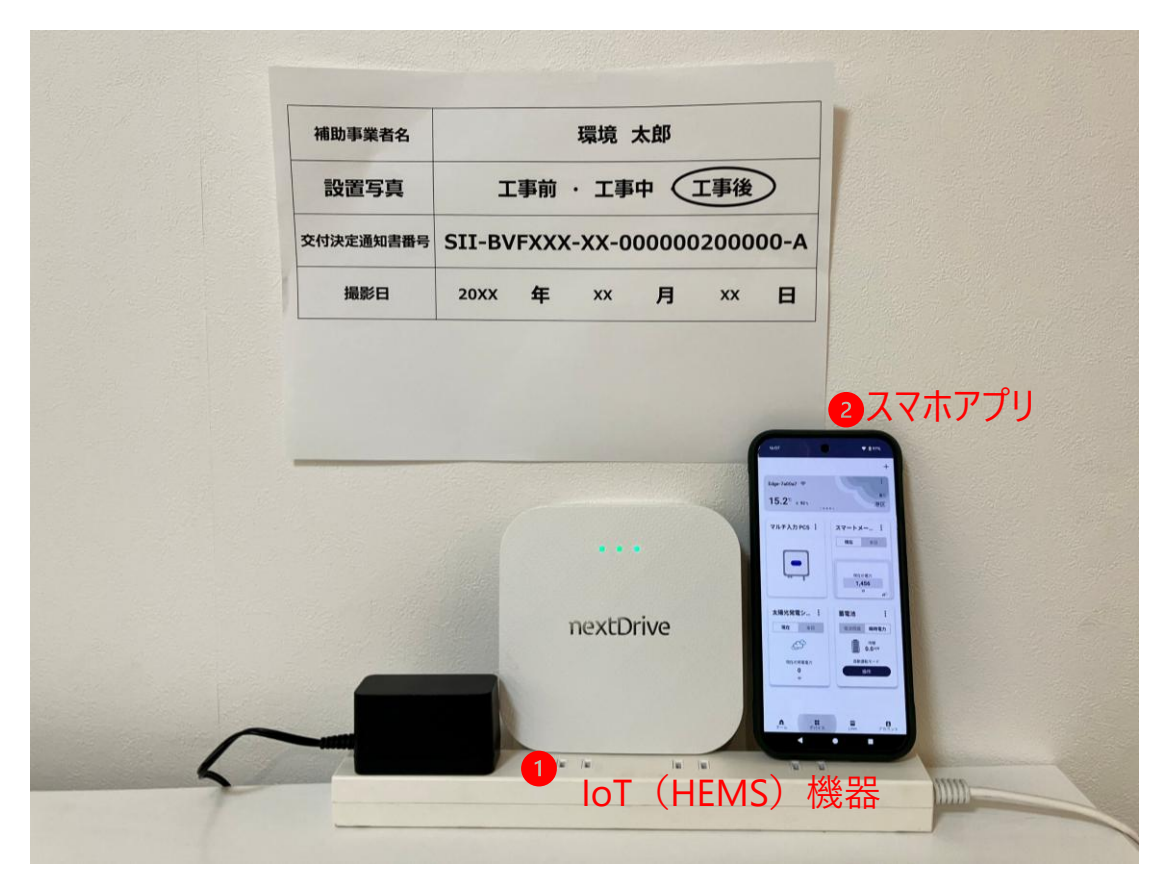

#### 撮影イメージ【Attoを利用する場合】

| 桶助事業者名    | 環境 太郎<br>工事前 · 工事中<br><b>II-BVFXXX-XX-000000200000-A</b> |     |        |   |                                        |             |        |    |  |
|-----------|----------------------------------------------------------|-----|--------|---|----------------------------------------|-------------|--------|----|--|
| 設置写真      |                                                          |     |        |   |                                        |             |        |    |  |
| 交付決定通知書番号 |                                                          |     |        |   |                                        |             |        |    |  |
| 撮影日       | 20XX                                                     | 年   | xx     | 月 | xx                                     | B           |        |    |  |
|           |                                                          |     |        |   | 6                                      | 77          | ナマプ    | 11 |  |
|           |                                                          |     |        |   | 2                                      | XY          | ホアノ    | יש |  |
|           |                                                          |     |        |   | AND 514144                             | . 9         | +      |    |  |
|           |                                                          |     |        |   | 78.73.7                                | PCS 1 27-F3 | I      |    |  |
|           |                                                          |     |        |   | -                                      |             |        |    |  |
|           |                                                          |     |        |   | -                                      | ·           | **     |    |  |
|           |                                                          | nex | tDrive |   | ************************************** |             | 96<br> |    |  |

### 写真撮影の手順と注意事項

1

4

5

# ) ホワイトボードの準備

機器銘板の撮影

2) 蓄電システム設備・機器の撮影 (工事前・工事後)

3) 室内表示装置等設備の撮影 (工事前・工事後)

loT(HEMS)機器の撮影(工事前・工事後)

# 設備銘板の撮影

● 設備・機器は設置後に必ず型番等がわかる銘板写真を撮影してください。設置後の撮影が難しい場合は設置直前に撮影をしてください。

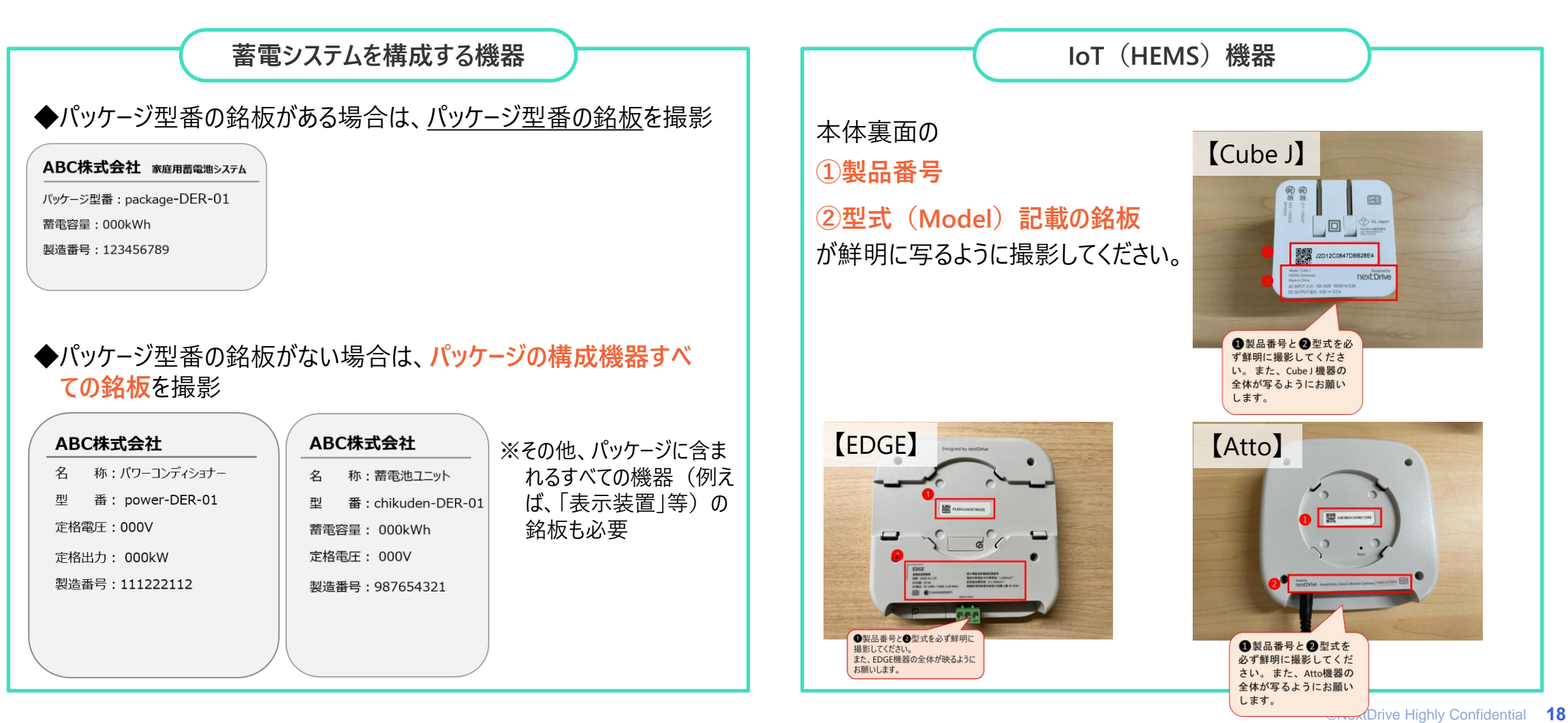

# 実績報告用書類の作成

- 現地で撮影した写真を利用して、実績報告を作成します。
- SIIポータルサイトよりダウンロード可能な「ホワイトボード・写真台紙」を

利用して、実績報告書類を作成してください。

● 作成の手順は、SIIの「事業実施の手引き」ならびに弊社より展開する
 「実績報告手続きのご説明」をご確認ください。

naking Energy Count

### NextDrive株式会社 DR事務局

情報発信サイト R6補正 DR家庭用蓄電池

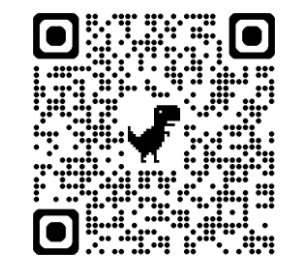

https://r6-siidr.scrollhelp.site/rd1/